# BORESCOPE INSPECTION CAMERA RANGE

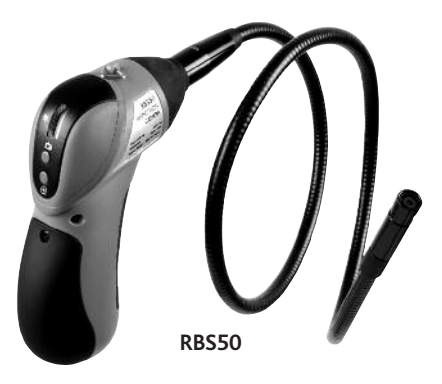

# **Quick Start Guide**

- Guide de démarrage rapide
- Kurzanleitung zum Schnellstart
- Guida di avvio rapido
- Guía de inicio rápido
- 🕑 Guia de Iniciação Rápida
- ③ Snabbguide
- Wejledning til hurtig start
- Snelle startgids
- Pikaopas
- Przewodnik Szybki Start
- @ Příručka Rychlý start

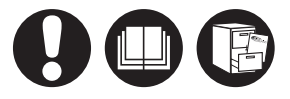

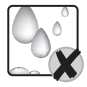

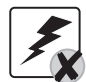

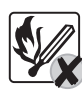

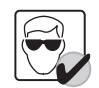

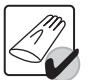

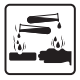

www.ringautomotive.co.uk

## Quick Start Guide

## **1. SOFTWARE INSTALLATION**

Insert CD into the computer, the installation wizard should then automatically launch.

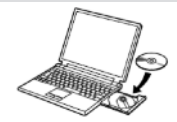

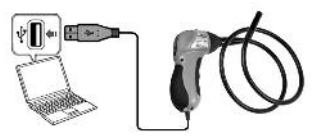

Connect inspection camera to USB port when requested. Follow instructions on screen to install the software. If Windows Compatibility message appears then click 'Continue anyway'. Re-boot computer when requested to complete

the installation.

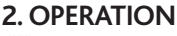

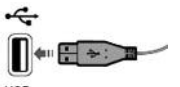

USB Connect camera to USB port.

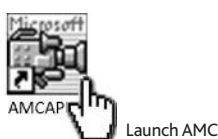

Launch AMCAP software.

#### 2.1 Taking a Picture

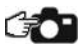

Press the picture button to take a picture, a new window will then open. Select File(F) > Save to open the Save window. Choose a location, filename and filetype for the picture, then select Save.

#### 2.2 Recording a Video

Before recording a video for the first time, the software should be setup.

#### 2.2.1 Setting the Filename

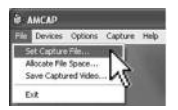

Select File > Set Capture File Choose a location to save the file and enter a name into the File Name box. Ensure the extension '.avi' is added to the end of the filename then click Open to confirm.

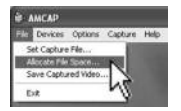

#### 2.2.2 Setting the File size

Select File > Allocate File Space Enter maximum file size for video e.g. 100MB then click OK to confirm.

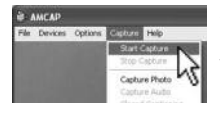

#### 2.2.3 Saving a Video

Select Capture > Start Capture then click OK to start the video capture. Recording will stop and file will be saved when i) maximum file size is reached ii) by selecting Capture > Stop Capture.

#### 2.3 Using the Zoom function

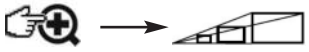

Press zoom button to increase zoom level.

#### 2.4 Illuminating objects

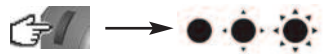

Turn brightness wheel to increase illumination.

#### **3. VIEWING PICTURES & VIDEO**

To view a file, double click it from within Windows Explorer.

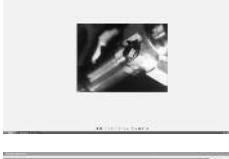

Picture files will open with Windows Viewer.

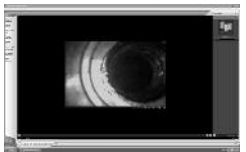

Video files will open within Windows Media Player.

# **©** Guide de démarrage rapide

## **1. INSTALLATION DU LOGICIEL**

Insérez le CD dans l'ordinateur, l'assistant d'installation se lancera automatiquement.

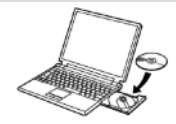

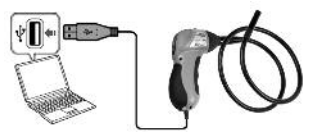

Connectez la caméra d'inspection à un port USB (si demandé). Suivez les instructions à l'écran pour installer le logiciel. Si le message de compatibilité Windows apparaît, cliquez sur "Continue anvwav" (Poursuivre).

Redémarrez l'ordinateur pour terminer l'installation (si demandé).

## 2. FONCTIONNEMENT

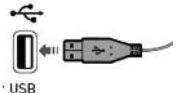

Connectez la caméra à un port USB.

#### 2.1 Prendre une photo

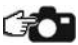

Appuyer sur le bouton photo pour prendre une photo, une nouvelle fenêtre apparaîtra alors. Sélectionnez File(F) > Save (Fichier(F) > Sauvegarder) pour ouvrir la fenêtre de sauvegarde.

Choisissez un emplacement, nom de fichier et type de fichier pour la photo, puis sélectionnez Save (Sauvegarder).

#### 2.2 Enregistrer une vidéo

Avant d'enregistrer une vidéo, veillez à ce qu'un nom de fichier et une taille de fichier soient sélectionnés

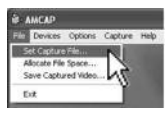

#### 2.2.1 Configurer le nom de fichier

Sélectionnez *File > Set Capture File* (Fichier > Configurer le fichier de capture).

Choisissez un emplacement pour sauvegarder le fichier et entrez un nom dans la boîte de dialogue *File Name* (Nom de fichier).

Assurez- vous que l'extension ".avi" a été ajoutée à la fin du nom de fichier puis cliquez sur *Open* (Ouvrir) pour confirmer.

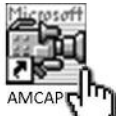

Lancez le logiciel AMCAP.

| АМСАР         |            |         |      |
|---------------|------------|---------|------|
| Devices       | Options    | Capture | Help |
| Set Capture   | Flein      | 1       |      |
| Allocate File | S58(6      | N.      |      |
| Save Captu    | red Video. |         |      |
| Ext           |            | NS      |      |

#### 2.2.2 Configurer la taille de fichier

Sélectionnez *File > Allocate File Space* (Fichier > Allouer de l'espace à un fichier).

Entrez la taille de fichier maximale pour la vidéo, par exemple 100 MB puis cliquez sur *OK* pour confirmer.

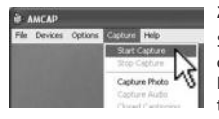

#### 2.2.3 Sauvegarder une vidéo

Sélectionnez *Capture > Start Capture* (Capture > Commencer la capture) puis cliquez sur OK pour commencer la capture de vidéo. L'enregistrement s'arrêtera et le fichier sera sauvegardé lorsque i) la taille de fichier maximale est atteinte ii) en sélectionnant *Capture > Stop Capture* (Capture > Arrêter la capture).

#### 2.3 Fonction zoom

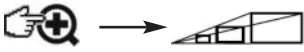

Appuyer sur le bouton de zoom pour augmenter le niveau de zoom.

#### 2.4 Illumination de l'objet

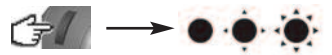

Tournez la molette de réglage de luminosité pour augmenter l'intensité.

#### 3. REGARDER DES PHOTOS ET DES VIDEOS

To view a file, double click it from within Windows Explorer.

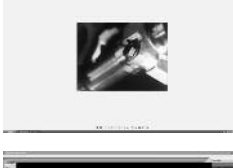

Les fichiers de photos s'ouvriront avec Windows Viewer.

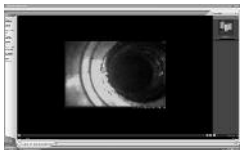

Les fichiers vidéo s'ouvriront dans Windows Media Player.

## **D** Kurzanleitung zum Schnellstart

## **1. INSTALLATION DER SOFTWARE**

CD in Computer einlegen. Der Installationsassistent wird automatisch gestartet..

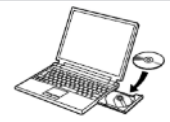

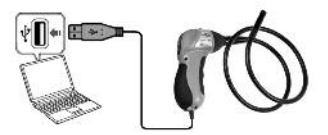

Inspektionskamera am USB-Anschluss anschließen, wenn hierzu eine entsprechende Aufforderung erscheint. Anweisungen auf dem Bildschirm befolgen, um die Software zu installieren.

Wenn die Windows-Kompatibilitätsmeldung erscheint, auf "Trotzdem fortfahren" klicken. Computer neu starten, wenn hierzu eine entsprechende Aufforderung erscheint. Hierdurch wird die Installation abgeschlossen.

## 2. OPERATION

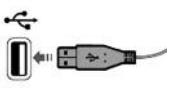

· USB Kamera am USB-Anschluss anschließen.

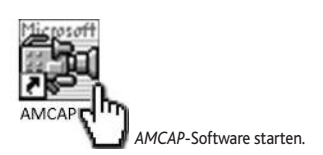

#### 2.1 Taking a Picture

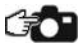

Die Bildtaste drücken, um ein Foto zu machen. Hierdurch wird ein neues Fenster geöffnet. File(F) > Save auswählen, um das Speicherfenster zu öffnen. Einen Ordner, Dateinamen und Dateityp für das Bild wählen und dann Save (Speichern) auswählen.

#### 2.2 Ein Video aufnehmen

Bevor ein Video aufgenommen wird, müssen ein Dateiname und eine Dateigröße ausgewählt werden.

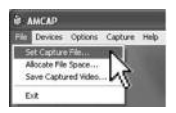

#### 2.2.1 Dateinamen festlegen

File > Set Capture File auswählen. Einen Ordner wählen, in dem die Datei gespeichert werden soll, und einen Namen in das Feld File Name (Dateiname) eingeben. Sicherstellen, dass die Erweiterung "avi" am Ende des Dateinamens angefügt wurde. Dann zur Bestätigung auf Open (Öffnen) klicken.

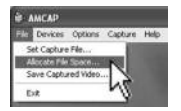

#### 2.2.2 Dateigröße festlegen

File > Allocate File Space auswählen. Maximale Dateigröße für das Video eingeben (z. B. 100 MB) und dann zur Bestätigung auf *OK* klicken.

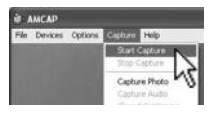

#### 2.2.3 Saving a Video

Capture > Start Capture auswählen und dann auf OK klicken, um mit der Aufnahme des Videos zu beginnen. Die Aufnahme wird gestoppt und die Datei wird gespeichert, wenn i) die maximale Dateigröße erreicht ist ii) wenn Capture > Stop Capture ausgewählt wird.

#### 2.3 Zoomfunktion

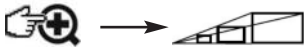

Die Zoomtaste drücken, um die Zoomstufe zu erhöhen.

#### 2.4 Motivbeleuchtung

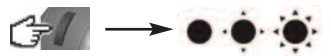

Helligkeitsrad drehen, um die Beleuchtung zu erhöhen.

#### **3. ANZEIGEN VON BILDERN UND VIDEOS**

Um eine Datei anzuzeigen, im Windows Explorer auf die gewünschte Datei doppelklicken.

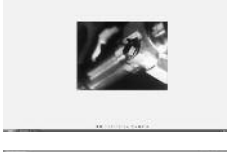

Bilddateien werden im Windows Viewer geöffnet.

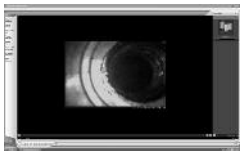

Videodateien werden im Windows Media Player geöffnet.

# 🛈 Guida di avvio rapido

## **1. INSTALLAZIONE DEL SOFTWARE**

Inserire il CD nel computer, l'installazione guidata si avvia automaticamente.

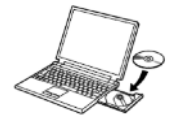

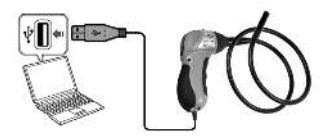

Collegare la telecamera d'ispezione alla porta USB quando richiesto. Seguire le istruzioni a schermo per installare il software. Se viene visualizzato il messaggio di compatibilità di Windows cliccare su 'Continua comunque'. Riavviare il computer quando richiesto per completare l'installazione.

## 2. OPERATION

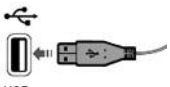

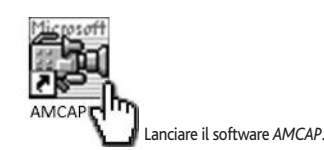

· USB Collegare la telecamera alla porta USB.

#### 2.1 Come scattare una foto

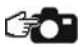

Premere il pulsante di immagine per scattare una foto, si aprirà una nuova finestra Selezionare *File(F) > Save* per aprire la finestra Save Scegliere una posizione, nome e tipo di file per l'immagine, quindi selezionare *Save*.

## 2.2 Registrazione di un video

Prima di registrare un video, bisogna selezionare il nome e la dimensione del file.

#### 2.2.1 Impostazione del Nome del file

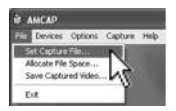

Selezionare File > Set Capture File Scegliere una posizione dove salvare il file e immettere un nome nella casella File Name. Assicurarsi che alla fine del nome del file sia aggiunta l'estensione '.avi' e successivamente ciccare su Open per confermare.

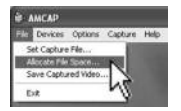

**2.2.2 Impostazione della dimensione del file** Selezionare *File > Allocate File Space* Immettere la dimensione massima dei file video, per esempio 100 MB, quindi cliccare su *OK* per confermare.

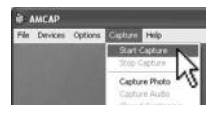

#### 2.2.3 Salvataggio di un video

Selezionare *Capture > Start Capture* quindi cliccare su *OK* per avviare l'acquisizione del video. La registrazione si ferma e il file verrà salvato quando i) viene raggiunta la dimensione massima del file ii) selezionando *Capture > Stop Capture*.

#### 2.3 Funzione zoom

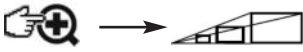

Premere il pulsante dello zoom per aumentare il livello d'ingrandimento.

#### 2.4 Illuminazione dell'oggetto

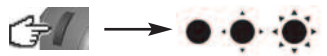

Girare la rotellina della luminosità per aumentare l'illuminazione.

#### 3. VISUALIZZAZIONE DI FOTO E VIDEO

Per visualizzare un file, fare doppio clic su di esso dall'interno di Windows Explorer.

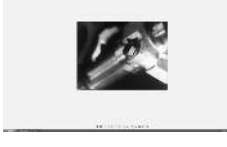

I file di immagine si apriranno con Windows Viewer.

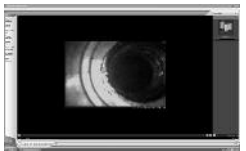

I file di immagine si apriranno con Windows Media Player.

# Guía de inicio rápido

## 1. INSTALACIÓN DEL SOFTWARE

Inserte el CD en el ordenador y se iniciará automáticamente el asistente de instalación.

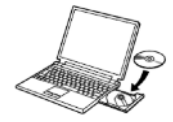

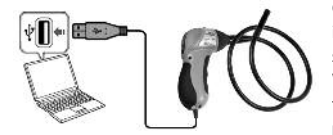

Conecte la cámara de inspección al puerto USB cuando se le indique. Sigas las instrucciones en pantalla para instalar el software. Si aparece un mensaje de compatibilidad de Windows, haga clic en "Continue anyway" (Continuar de todos modos). Reinicie el ordenador cuando se le indique para completar la instalación.

nicie el programa AMCAP.

## 2. OPERATION

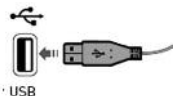

Conecte l a cámara al puerto USB.

## 2.1 Cómo tomar una foto

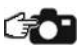

Pulse el botón de foto para tomar una instantánea y se abrirá una ventana nueva. Seleccione File(F)(Archivo) > Save (Guardar) para abrir el cuadro de diálogo Save (Guardar). Seleccione una ubicación, un nombre de archivo y un tipo de archivo para la instantánea y haga clic en Save (Guardar).

#### 2.2 Cómo grabar un vídeo

Antes de grabar un vídeo, debe seleccionar un nombre y un tamaño para el archivo.

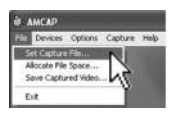

#### 2.2.1 Cómo establecer el nombre de archivo

Seleccione File (Archivo) > Set Capture File (Configurar archivo de captura). Elija una ubicación para guardar el archivo y escriba un nombre en el campo File Name (Nombre de archivo). Asegúrese de que se haya añadido la extensión ".avi" al final del nombre del archivo y haga clic en Open (Abrir) para confirmar la operación.

|    | Devices    | Options    | Caphare | Help |
|----|------------|------------|---------|------|
|    | et Cachine | File       | 10      | -    |
| 10 | COLUMN ST  | Sextom     |         |      |
| S  | ave Caphu  | red Video. |         |      |
|    |            |            | 12      |      |

#### 2.2.2 Cómo establecer el tamaño del archivo

Seleccione File (Archivo) > Allocate File Space (Asignar espacio para el archivo). Introduzca un tamaño máximo para el archivo de vídeo, por ejemplo, 100 MB, y haga clic en OK (Aceptar).

| 🛎 АМСАР |         |         |         |             |
|---------|---------|---------|---------|-------------|
| File    | Devices | Options | Cighure | Help        |
|         |         |         | Start   | Capture     |
|         |         |         | 300.0   | 2 million   |
|         |         |         | Captu   | re Photo "U |
|         |         |         | Captu   | re Auto     |

#### 2.2.3 Cómo guardar un vídeo

Seleccione Capture (Captura) > Start Capture (Iniciar captura) y a continuación haga clic en OK (Aceptar) para iniciar la captura de vídeo. La grabación se detendrá y el archivo se guardará en los siguientes casos: i) se alcance el tamaño máximo de archivo seleccionado o ii) se seleccione Capture (Captura) > Stop Capture (Detener captura).

#### 2.3 Función de zoom

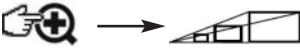

Pulse el botón de zoom para ampliar o reducir el nivel de visualización.

#### 2.4 Iluminación de los objetos

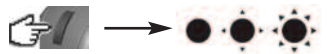

Gire la rueda de brillo para aumentar la cantidad de luz.

#### 3. VISUALIZACIÓN DE FOTOS Y VÍDEOS

Para ver un archivo, haga doble clic en él en el Explorador de Windows.

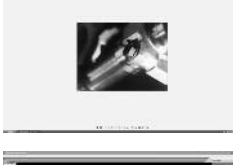

Los archivos de imagen se abren con el Visor de Windows.

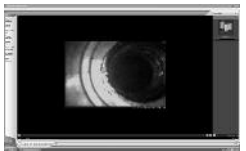

Los archivos de vídeo se abren con el reproductor *Windows Media Player*.

# 🕑 Guia de Iniciação Rápida

## 1. INSTALAÇÃO DO PROGRAMA

Insira o CD no computador para que o assistente de instalação inicie.

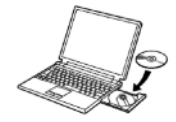

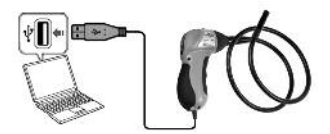

Ligue a câmara de inspecção à porta USB quando lhe for solicitado. Siga as instruções indicadas no ecrã para instalar o programa. Se aparecer uma mensagem de compatibilidade do Windows, clique em "Continue anyway". Reinicie o computador quando lhe for solicitado para concluir a instalação.

## 2. FUNCIONAMENTO

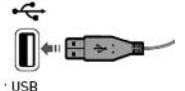

Ligue a câmara à porta USB.

Inicie o programa AMCAP.

#### 2.1 Tirar uma fotografia

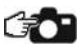

Pressione o botão de imagem para tirar uma fotografia; aparecerá uma nova janela. Seleccione "*File(F) > Save*" para abrir a janela "Save". Escolha um destino, o nome e tipo de ficheiro para a imagem e, depois, seleccione "*Save*".

#### 2.2 Gravar um vídeo

Antes de gravar um vídeo, deve seleccionar o nome e o tamanho do ficheiro.

#### 2.2.1 Definir o nome do ficheiro

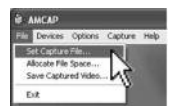

Seleccione "File > Set Capture File". Escolha um destino para guardar o ficheiro e introduza um nome na caixa "File Name".

Certifique-se de que adiciona a extensão ".avi" no fim do nome do ficheiro e, depois, clique em "Open" para confirmar.

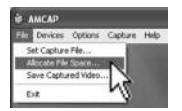

2.2.2 Definir o tamanho do ficheiro Seleccione "File > Allocate File Space" Introduza o tamanho máximo do ficheiro para o vídeo, por ex., 100MB e, depois, clique em "OK" para confirmar.

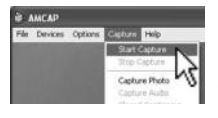

#### 2.2.3 Guardar um vídeo

Seleccione "*Capture* > *Start Capture*" e, depois, clique em "*OK*" para iniciar a captação de vídeo. A gravação pára e o ficheiro é guardado quando i) se atinge o tamanho máximo do ficheiro ii) seleccionando "*Capture* > *Stop Capture*".

#### 2.3 Função de "Zoom"

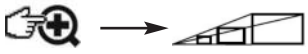

Pressione o botão de "zoom" para ampliar.

#### 2.4 Iluminação do objecto

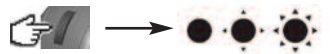

Gire a roda de luminosidade para aumentar a iluminação.

#### **3. VER FOTOS E VÍDEO**

Para ver um ficheiro, clique duas vezes nesse ficheiro a partir do Explorador do Windows.

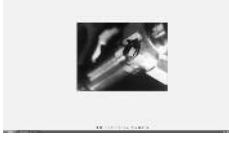

Os ficheiros de imagem abrirão com o "Windows Viewer".

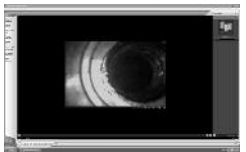

Os ficheiros de vídeo abrirão com o "Windows Media Player".

# Snabbguide

## 1. INSTALLATION AV PROGRAMVARA

Sätt CD:n i datorn, installationsguiden startar automatiskt..

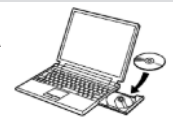

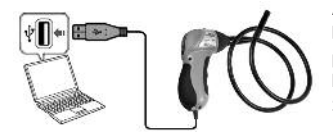

Anslut inspektionskameran till en USB-port när datorn begär det. Följ instruktionerna på skärmen för att installera programvaran. Om ett meddelande avseende Windowskompatibilitet visas, klicka på 'Fortsätt ändå'. Starta om datorn på begäran för att slutföra installationen.

## 2. OPERATION

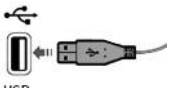

· USB Anslut kameran till en USB-port.

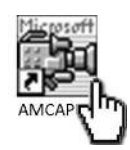

Starta AMCAP-programvaran

#### 2.1 Fotografering

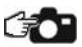

Tryck på fotoknappen för att ta ett foto, ett nytt fönster öppnas. Välj *File(F)* > *Save* för att öppna fönstret för att spara. Välj en mapp, ett filnamn och en filtyp för fotot, välj sedan *Save*.

## 2.2 Videoinspelning

Före inspelning av ett videoklipp ska ett filnamn och en filstorlek anges.

#### 2.2.1 Ange filnamn

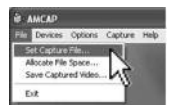

Välj *File > Set Capture File.* Välj mappen där filen ska sparas och ange namnet i rutan *File Name.* Se till att filnamnet har tillägget '.avi' och klicka sedan på Open för att bekräfta.

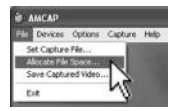

#### 2.2.2 Ställa in filstorlek

Välj *File > Allocate File Space.* Ange maximal filstorlek för video, t.ex. 100 Mb, och klicka sedan på *OK* för att bekräfta.

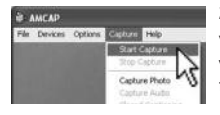

#### 2.2.3 Spara ett videoklipp

Välj *Capture* > *Start Capture* och klicka sedan på *OK* för att starta videoklippet. Inspelningen avbryts och filen sparas om 1) maximal filstorlek nås eller 2) *Capture* > *Stop Capture* väljs.

#### 2.3 Zoomfunktion

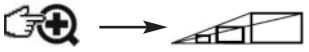

Tryck på zoomknappen för att öka zoomnivån.

#### 2.4 Belysa objektet

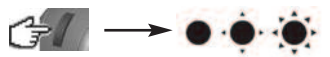

Vrid på ratten för ljusstyrka för att öka belysningen.

#### 3. TITTA PÅ FOTON OCH VIDEOKLIPP

För att titta på en fil, dubbelklicka på filen i Utforskaren i Windows.

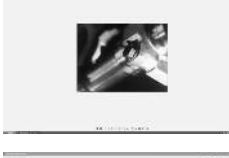

Bildfiler öppnas med Windows Viewer.

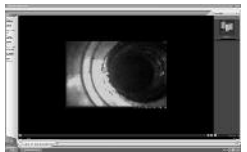

Videofiler öppnas med Windows Media Player.

# 📧 Vejledning til hurtig start

## **1. SOFTWAREINSTALLATION**

Læg Cd'en i computeren, installationsguiden starter da automatisk.

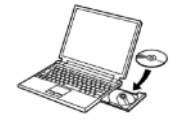

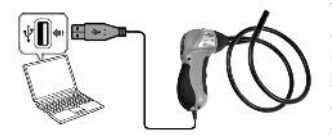

Tilslut inspektionskameraet på en USB-port når der anmodes om det. Følg instruktionerne på skærmen under installationen af softwaren. Hvis Windows kompatibilitet-meddelelsen vises klik på 'Fortsæt alligevel'. Når der anmodes om det skal computeren genstartes for at udføre installationen.

## 2. FUNKTION

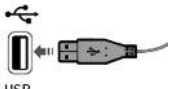

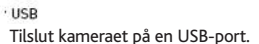

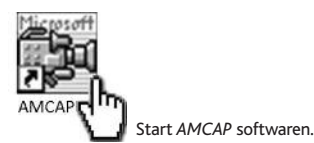

#### 2.1 Tage et billede

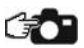

Tryk på knappen 'Billede' for at tage et billede, og et nyt vindue vil da åbnes Vælg *File(F) > Save* for at åbne vinduet 'Gem' Vælg en sti, filnavn og filtype til billedet, og vælg derefter '*Save'*.

#### 2.2 Videooptagelse

Før optagelsen af en video, skal der vælges filnavn og filstørrelse.

#### 2.2.1 Oprettelse af filnavnet

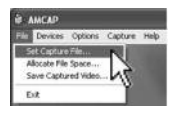

Vælg File > Set Capture File

Væg den sti hvor filen skal gemmes og skriv navnet i feltet '*File Name'*. Sørg for at tilføje '.avi' som enden på filnavnet, og klik derefter på *'Open'* for at bekræfte.

| AMCAP         |            |         |      |
|---------------|------------|---------|------|
| Devices       | Options    | Capture | Help |
| Set Capture   | Flein      | 1       |      |
| Allocate File | S56(6      | N.      |      |
| Save Captu    | red Video. |         |      |
| Exit          |            | NS      |      |

#### 2.2.2 Oprettelse af filstørrelse

Vælg File > Allocate File Space Indfør den maksimale filstørrelse for videoen fx 100 MB, klik derefter på OK for at bekræfte.

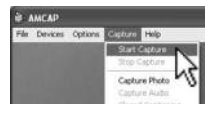

#### 2.2.3 Gemme en video

Vælg *Capture* > *Start Capture*, klik derefter på *OK* for at starte videoklippet

Optagelsen vil stoppe, og filen gemmes når i) den maksimale filstørrelse er nået ii) når der vælges *Capture > Stop Capture*.

#### 2.3 Zoomfunktion

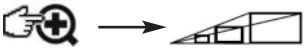

Tryk på knappen 'zoom' for at øge zoom-niveauet.

#### 2.4 Belysningen i objektet

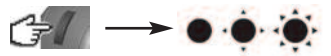

Drej hjulet 'Lysstyrke' for at øge belysningen.

#### 3. SE BILLEDER OG VIDEO

Dobbeltklik fra Windows Explorer for at se en fil .

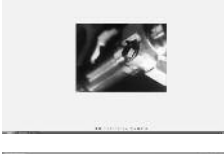

Billedfiler åbnes med Windows Viewer.

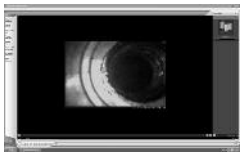

Videofiler åbnes i Windows Media Player.

## Snelle startgids

## **1. SOFTWARE INSTALLATIE**

Plaats de CD in de computer, de installatiewizard zal vervolgens automatisch worden gestart.

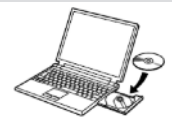

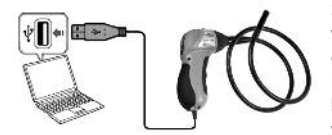

Sluit de inspectiecamera aan op de USB poort wanneer daarom wordt gevraagd. Volg de instructies op het scherm voor de installatie van de software Indien het Windows Compatibiliteitsbericht verschijnt klik dan op 'Toch doorgaan'. Re-boot de computer wanneer gevraagd wordt de installatie te voltooien

## 2. OPERATION

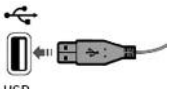

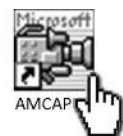

Start de AMCAP software.

USB Sluit de camera aan op de USB poort.

#### 2.1 Een Foto Nemen

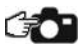

Druk op de knop afbeelding om een foto te nemen, een nieuw venster wordt geopend Selecteer *File(F) > Save* om het Opslaan venster te openen Kies een locatie, bestandsnaam en bestandstype voor de foto, selecteer vervolgens *Save*.

#### 2.2 Een Video Opnemen

Vóór het opnemen van een video, dient een bestandsnaam en bestandsgrootte te worden geselecteerd.

#### 2.2.1 Instellen van de Bestandsnaam

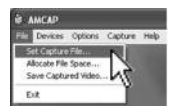

#### Selecteer File > Set Capture File

Kies een locatie om het bestand op te slaan en voer een naam in in het *File Name* veld. Zorg ervoor dat de extensie '.avi' wordt toegevoegd aan het einde van de bestandsnaam en klik vervolgens op *Open* ter bevestiging.

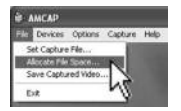

#### 2.2.2 Instellen van de Bestandsgrootte

Selecteer File > Allocate File Space Voor de maximale bestandsgrootte in voor de video bv. 100MB en klik vervolgens op click OK om het te bevestigen.

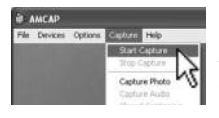

#### 2.2.3 Een Video Opslaan

Selecteer Capture > Start Capture en klik vervolgens op OK om de video opname te starten De opname zal stoppen en worden opgeslagen wanneer i) de maximale bestandsgrootte is bereikt ii) door Capture > Stop Capture te selecteren.

#### 2.3 Zoomfunctie

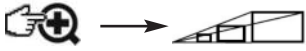

Druk op de zoomknop om het zoomniveau te vergroten.

#### 2.4 Object Belichting

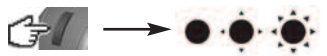

Draai de belichtingsknop om de helderheid te verhogen.

#### 3. FOTO'S & VIDEO'S BEKIJKEN

Om een bestand te bekijken, dubbelklik erop vanuit Windows Verkenner.

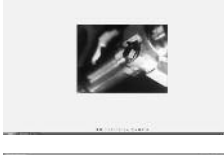

De fotobestanden kunnen worden geopend met *Windows Viewer*.

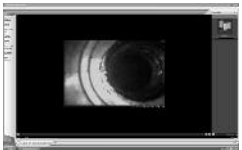

De videobestanden kunnen worden geopend met Windows Media Player.

## 🕬 Pikaopas

## **1. OHJELMISTON ASENNUS**

Laita CD-levy tietokoneeseen, ja ohjattu toiminto käynnistyy automaattisesti.

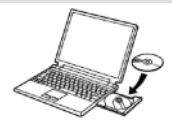

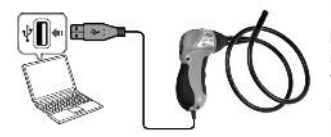

Kytke tarkastuskamera USB-porttiin sitä pyydettäessä. Asenna ohjelmisto seuraamalla näytössä näkyviä ohjeita. Jos näytölle tulee Windowsin yhteensopivuudesta kertova viesti, napsauta 'Continue anyway' (Jatka tästä huolimatta). Päätä asennus käynnistämällä tietokone uudestaan sitä pyydettäessä.

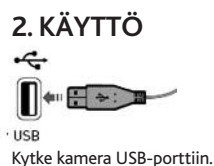

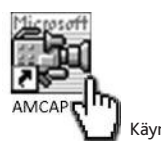

Käynnistä AMCAP-ohjelmisto.

#### 2.1 Kuvan ottaminen

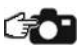

Paina kuvapainiketta, kun haluat ottaa kuvan, jolloin uusi ikkuna avautuu. Valitse *File(F) > Save* (Tiedosto (F) > Tallenna) avataksesi Save (Tallenna) –ikkunan. Valitse sijainti, tiedostonimi ja tiedostotyyppi kuvalle ja valitse sen jälkeen *Save* (Tallenna).

## 2.2 Videokuvan ottaminen

Tiedostonimi ja tiedoston koko täytyy valita ennen videokuvan ottamista.

#### 2.2.1 Tiedostonimen asetus

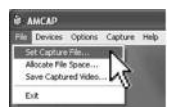

Valitse *File* > *Set Capture File* (Tiedosto > Määritä tallennustiedosto) Valitse paikka, mihin tiedosto tallennetaan ja syötä nimi *File Name* (Tiedoston nimi) -ruutuun.

Varmista, että tiedoston päätteeksi tulee .avi ja vahvista se sitten napsauttamalla *Open* (Avaa).

|    | Devices    | Options    | Caphare | Help |
|----|------------|------------|---------|------|
|    | et Cachine | File       | 10      | -    |
| 10 | COLUMN ST  | Sextom     |         |      |
| S  | ave Caphu  | red Video. |         |      |
|    |            |            | 12      |      |

#### 2.2.2 Tiedoston koon määrittäminen

Valitse File > Allocate File Space (Tiedosto > Määritä tiedoston koko). Syötä maksimi koko videotiedostolle, esim. 100 Mt, ja vahvista se tämän jälkeen napsauttamalla OK.

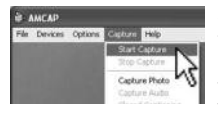

#### 2.2.3 Videon tallentaminen

Valitse Capture > Start Capture (Kuvaa > Aloita kuvaaminen) ja napsauta OK aloittaaksesi videokuvaamisen. Tallennus päättyy ja tiedosto tallennetaan, kun i) tiedoston maksimi koko on saavutettu ii) valitsemalla Capture > Stop Capture (Kuvaa > Lopeta kuvaaminen).

#### 2.3 Zoom-toiminto

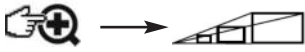

Paina zoom-painiketta, kun haluat lisätä zoomaustasoa.

#### 2.4 Kohteen valaistus

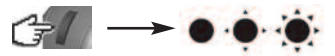

Lisää valoisuutta pyörittämällä säätökiekkoa.

#### 3. KUVIEN JA VIDEON KATSELU

Kun haluat katsoa tiedostoa, kaksoisnapsauta sitä Windows Explorer -ohjelmassa.

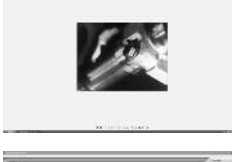

Kuvatiedostot avautuvat Windows Viewer -ohjelmassa.

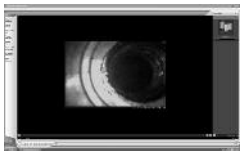

Videotiedostot avautuvat Windows Media Player - ohjelmassa.

# Przewodnik Szybki Start

## 1. INSTALACJA OPROGRAMOWANIA

Włóż płytę do napędu komputera, po czym automatycznie uruchomi się kreator instalacji.

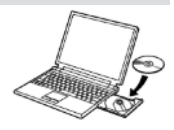

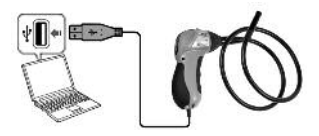

Podłącz kamerę inspekcyjną do portu USB, kiedy zotaniesz o to poproszony. Aby zainstalować oprogramowanie, postępuj zgodnie z instrukcjami wyświetlanymi na ekranie, W przypadku pojawienia się komunikatu o zgodności z systemem Windows, kliknij "Kontynuuj mimo to". Kiedy zostaniesz o to poproszony, uruchom ponownie komputer, aby dokończyć instalację.

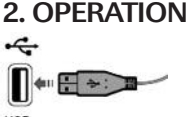

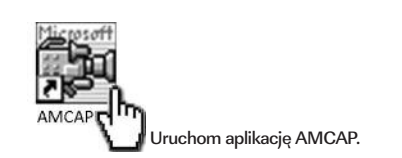

<sup>•</sup> USB Podłącz kamerę do portu USB.

## 2.1 Robienie zdjęć

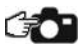

Naciśnij przycisk przedstawiający aparat, aby zrobić zdjęcie, po czym otworzy się nowe okno. Wybierz *Plik (F) > Zapisz,* aby otworzyć okno zapisywania pliku. Wybierz lokalizację, wpisz nazwę pliku, a następnie wybierz *Zapisz*.

#### 2.2 Nagrywanie obrazu

Przed nagraniem obrazu należy wybrać nazwę pliku i jego rozmiar.

#### 2.2.1 Ustawianie nazwy pliku

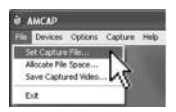

WWybierz Plik > Zapisz plik przechwytywania obrazu. Wybierz lokalizację, aby zapisać plik i wpisz jego nazwę w polu Nazwa pliku. Upewnij się, że na końcu nazwy pliku zostało dodane rozszerzenie 'avi', a następnie kliknij Otwórz aby potwierdzić czynność.

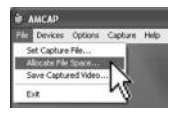

2.2.2 Ustawianie rozmiaru pliku Wybierz *Plik > Przydziel przestrzeń dla pliku.* Wpisz maksymalny rozmiar pliku, np.: 100MB, a następnie kliknij *OK*, aby potwierdzić czynność.

# AMCAP File Devices Options Closure Help State Capture State Capture Copture Help Capture Help Capture Help Capture Help

#### 2.2.3 Zapisywanie obrazu

Wybierz Przechwytywanie obrazu > Rozpocznij przechwytywnanie, a następnie kliknij OK, aby rozpocząć przechwytywanie obrazu. Nagrywanie zakończy się, a plik zostanie zapisany po i) osiągnięciu przez niego maksymalnego rozmiaru ii) wybraniu opcji Przechwytywanie obrazu > Zakończ przechwytywanie.

#### 2.3 Powiększenie

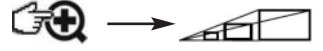

Naciśnij przycisk zoom, aby wykonać zbliżenie wyświetlanego obrazu.

#### 2.4 Oświetlenie obiektu

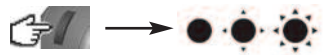

Przy pomocy regulatora jasności, zwiększ oświetlenie.

## 3. WYŚWIETLANIE ZDJĘĆ I OBRAZU WIDEO

Aby obejrzeć plik, kliknij jego ikonę w menadżerze plików Windows Explorer.

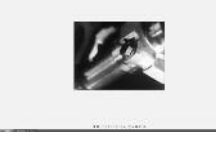

Zdjęcia zostaną otwarte przy pomocy aplikacji Windows Viewer.

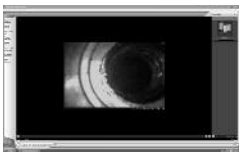

Pliki wideo zostaną otwarte przy pomocy aplikacji Windows Media Player.

# Příručka Rychlý start

## **1. INSTALACE SOFTWARU**

Vložte disk CD do počítače, vyčkejte automatického spuštění průvodce instalací.

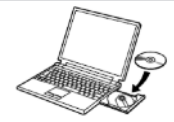

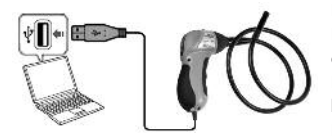

Po vyzvání připojte inspekční kameru do portu USB. Postupujte s instalací software podle pokynů na obrazovce.

Pokud se zobrazí hláška Windows o kompatibilitě, klepněte na tlačítko 'Přesto pokračovať. Po dokončení instalace restartujte počítač.

## 2. OPERATION

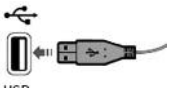

<sup>•</sup> USB Připojte kameru k USB portu.

# AMCAP Spustte program AMCAP.

## 2.1 Fotografování

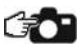

Stiskněte tlačítko vyfotit, otevře se nové okno. Vyberte *File(F) Save* Otevře se okno Save. Zvolte umístění, název a typ souboru pro fotografii, klikněte *Save*.

## 2.2 Nahrávání videa

Před nahráváním videa, byste měli zvolit název a velikost souboru.

#### 2.2.1 Nastavení názvu souboru

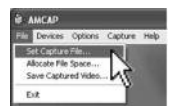

Vyberte File > Set Capture File. Vyberte umístění pro uložení souboru a zadejte název do kolonky File Name. Ujistěte se, že má soubor příponu '. avi' a klikněte na tlačítko Open pro potvrzení.

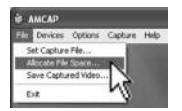

2.2.2 Nastavení velikosti souboru Vyberte *File > Allocate File Space*. Zadejte maximální velikost souboru pro video (např. 100 megabajtů), klikněte na tlačítko *OK* pro potvrzení.

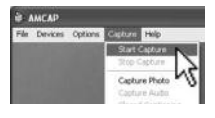

#### 2.2.3 Uložení nahrávky

Vyberte *Capture > Start Capture* poté klikněte *OK* pro zahájení nahrávání.

Nahrávání se zastaví, a soubor bude uložen, pokud i) velikost souboru dosáhne maxima ii) kliknete *Capture > Stop Capture*.

#### 2.3 Funkce Zoom

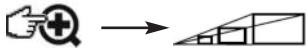

Stiskněte tlačítko Zoom pro přiblížení.

#### 2.4 Osvětlení objektů

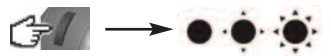

Osvětlení zvýšíte otočením kolečka pro změnu jasu.

## 3. PROHLÍŽENÍ SNÍMKŮ A NAHRÁVEK

Chcete-li zobrazit soubor, dvakrát na něj klikněte v Průzkumníku.

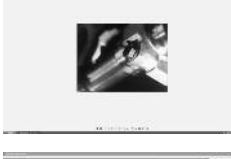

Obrázky se většinou otevřou v programu Prohlížeč obrázků.

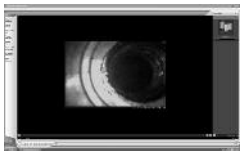

Video soubory se otevřou ve Vašem přehrávači videí.

## Download full instructions here

- Téléchargez l'intégralité des instructions ici
- Somplette Anweisungen hier herunterladen
- Descargar las instrucciones completas aquí
- ① Scaricare le istruzioni complete da qui
- Descarregue as instruções completas aqui
- S Ladda ned fullständiga instruktioner här
- Download hele vejledningen her
- Download hier de volledige instructies
- 🐵 Lataa täydelliset ohjeet tästä
- Pobierz pełną instrukcję tutaj
- @ Stáhněte úplný návod zde

# www.ringautomotive.co.uk

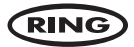

Ring Automotive Limited, Gelderd Road, Leeds, England LS12 6NA

- \$\overline\$ +44 (0)113 213 2000
- +44 (0)113 231 0266
- autosales@ringautomotive.co.uk
- (\*) www.ringautomotive.co.uk

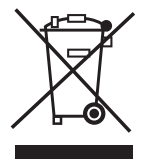